# **Stappenplan** Aanmelden met Smartschool in InformatOnline

Gebruikers van het ouderportaal InformatOnline kunnen aanmelden met een eigen gebruikersaccount of hun Smartschool account. De manier van aanmelden heeft geen impact op de beschikbare functionaliteit.

### Voorbereiding

Om met een Smartschool account aan te melden moeten volgende voorwaarden voldaan zijn:

- Voor de Smartschool account moet een e-mailadres ingesteld zijn dat geverifieerd is
- Op het Smartschool platform moet het aanmelden voor co-accounts actief zijn

## **Eerste aanmelding**

Bij een eerste aanmelding wordt een lokale gebruikersaccount geregistreerd voor het ouderportaal. Dit gebeurt enkel indien er voor het geverifieerde e-mailadres van de Smartschool account nog geen gebruikersaccount bestaat.

De registratie van een nieuwe gebruiker die via Smartschool aanmeldt, verloopt als volgt:

1. Op de loginpagina klikt de gebruiker op de "Smartschool" knop:

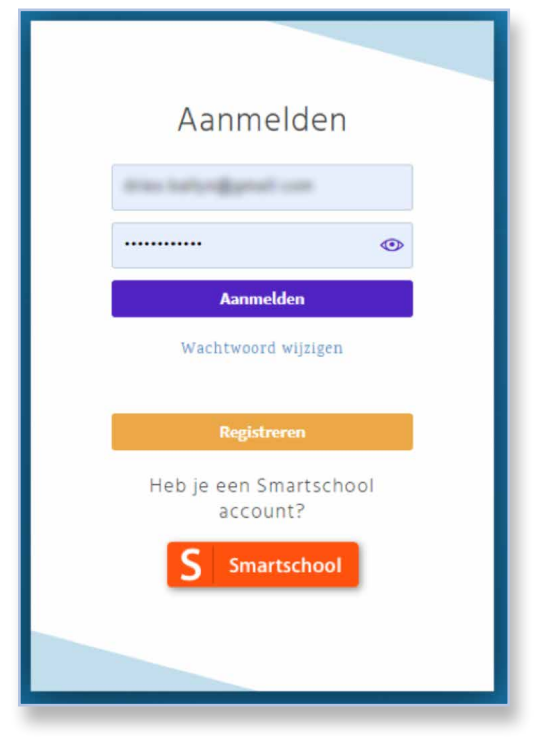

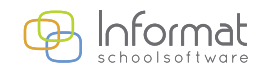

www.informat.be

2

2. De gebruiker tikt de naam van het Smartschool-platform van de school in en klikt op *Volgende*:

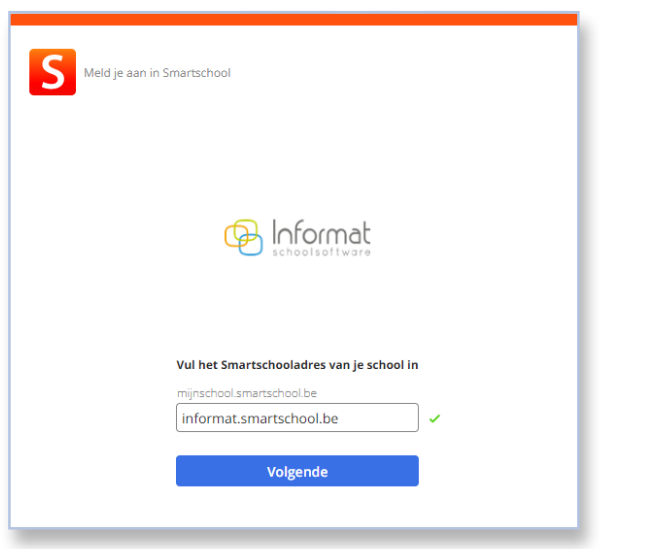

3. De gebruiker geeft gebruikersnaam & wachtwoord in en klikt op *Aanmelden*:

| Meld je aan i | n Smartschool                |  |
|---------------|------------------------------|--|
|               | Contract Schoolsoftware      |  |
|               | Gebruikersnaam<br>Wachtwoord |  |
|               | Aanmelden                    |  |
|               | software                     |  |

4. De gebruiker keert terug naar InformatOnline.

Als er nog geen gebruikersaccount bestaat voor het e-mailadres dat gekoppeld is aan de Smartschool-account, verschijnt het volgende scherm:

| Kies wachtw                                                                      | oord           |
|----------------------------------------------------------------------------------|----------------|
| Geef een wachtwoord in<br>account                                                | n voor je      |
| d.b@bel.com                                                                      |                |
|                                                                                  | ٢              |
|                                                                                  | ۲              |
| Ik ga akkoord met d<br>gegevensuitwisseling<br>Smartschool en<br>InformatOnline. | le<br>g tussen |
| Registreren                                                                      |                |
| Terug naar aanmel                                                                | den            |

 Er wordt een gebruikersaccount aangemaakt met e-mailadres d.b@bel.com. De gebruiker geeft een wachtwoord op en geeft zijn toestemming voor de gegevensuitwisseling tussen Smartschool en het ouderportaal. Daarna klikt hij op *Registreren*.

De lokale gebruikersaccount voor het ouderportaal is aangemaakt en gekoppeld aan de Smartschool account.

**Opm**. Er wordt geen bevestigingse-mail meer gestuurd naar de gebruiker. Het e-mailadres werd reeds geverifieerd in Smartschool.

6. Als er kindcodes gevonden worden in InformatOnline voor de kinderen die zijn gekoppeld aan de Smartschool account, dan verschijnen deze in het keuzemenu:

| RTEL                          | 2W                 |   |  |
|-------------------------------|--------------------|---|--|
| Adres                         | School             |   |  |
| ( Aan de o                    | uders van          |   |  |
| Ik ga akkoord<br>privacyverkl | met de<br>aring    |   |  |
| Ik ga akkoord<br>gebruiksvoo  | met de<br>rwaarden |   |  |
| +                             |                    |   |  |
| Dit venster niet              | meer weergeven     |   |  |
| Zoek code                     | Volgend            | e |  |

7. Om de kindcode te koppelen moet de gebruiker akkoord gaan met de privacyverklaring & gebruiksvoorwaarden en op "+" klikken.

**Opm**. De gebruiker kan een andere, geldige kindcode koppelen via Zoek code:

| Ok |  |
|----|--|

 Daarna klikt de gebruiker op Volgende. Het ouderportaal wordt geopend.

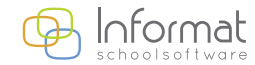

www.informat.be

## Volgende aanmelding

De gebruiker herhaalt stappen 1 tot 3 uit bovenstaande procedure als hij/zij een volgende keer wil aanmelden. Het ouderportaal wordt dan onmiddellijk geopend.

**Opm**. Aanmelden kan evenzo met e-mailadres en wachtwoord van de gebruikersaccount.

#### Weetjes

- Als er *geen geverifieerd e-mailadres* is gekoppeld aan de Smartschool account, dan kan men niet via Smartschool aanmelden in het ouderportaal.
- Er kunnen meerdere Smartschool accounts gekoppeld worden aan dezelfde gebruikersaccount (obv geverifieerd e-mailadres). Als er reeds een gebruikersaccount bestaat voor een geverifieerde e-mailadres, dan wordt een andere Smartschool account met hetzelfde e-mailadres automatisch aan de gebruikersaccount gekoppeld.
- De kindcode-suggestielijst bevat de kindcodes uit het ouderportaal voor leerlingen die geassocieerd zijn met de Smartschool co-account(s) waarmee de gebruiker is aangemeld.

Voor meer informatie kan u steeds terecht op onze supportsite (<u>http://helpdesk.informat.be</u>).

Hebt u bijkomende vragen over iRekeningen, dan kan u die stellen via irekeningen@informat.be.

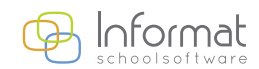